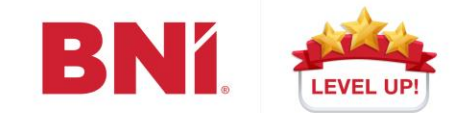

# BNI connect 忘記用戶名稱 或重設密碼攻略

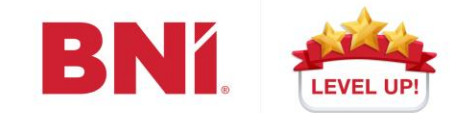

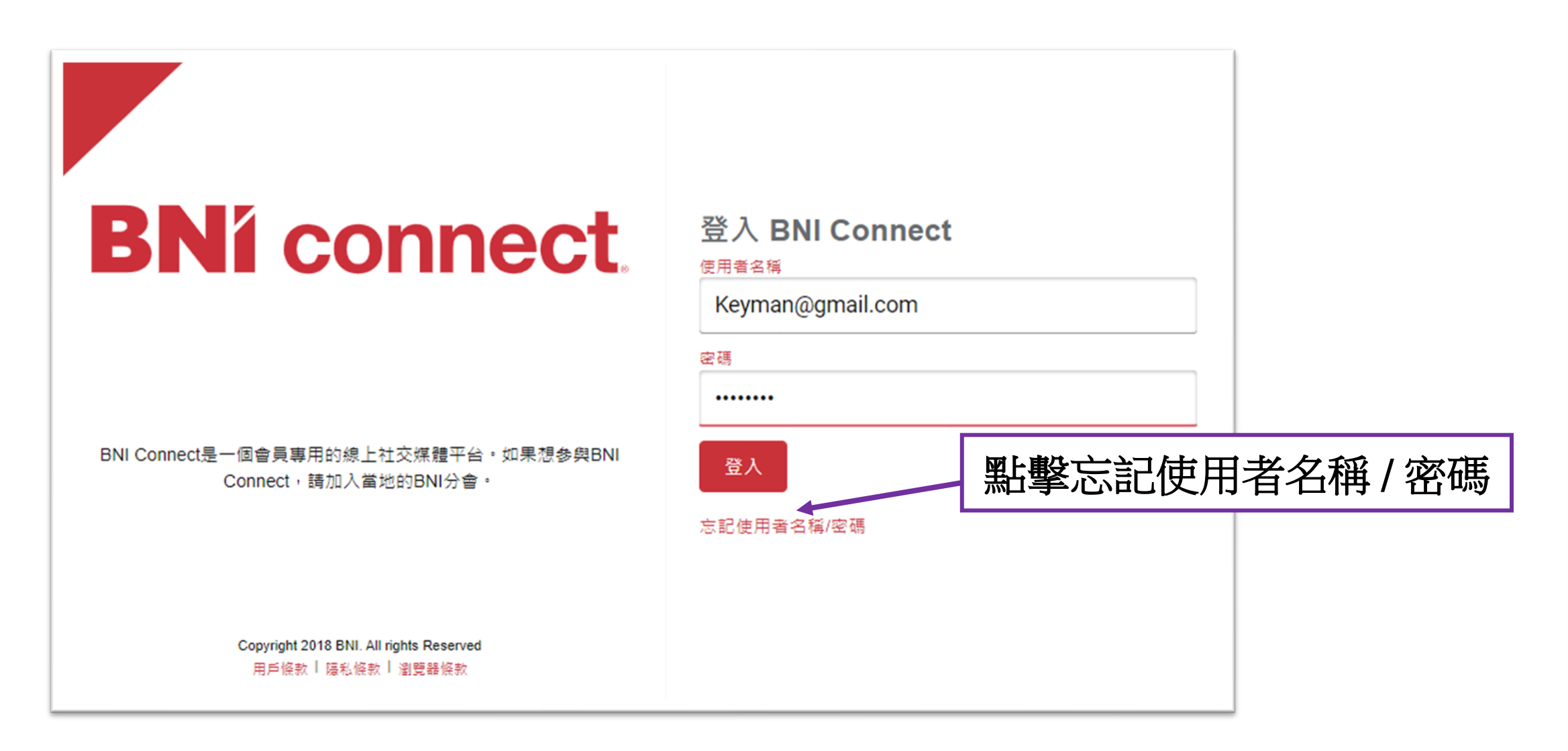

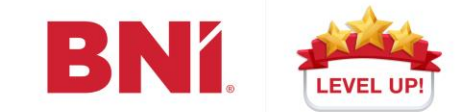

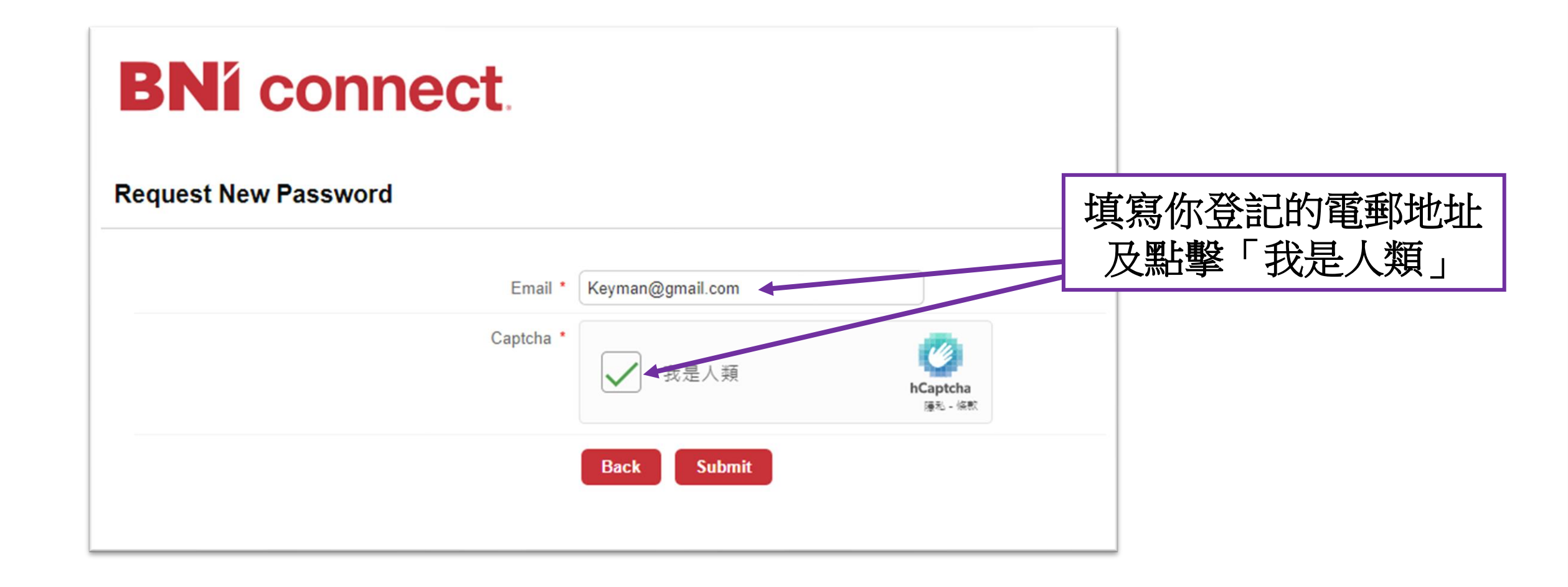

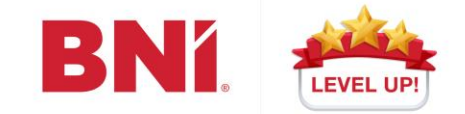

點擊後會顯示這訊息及你會收到一封由 BNI Connect Support Team寄出的 Please Update Your Password電郵。

**Request New Password** 

**BNí** connect.

You can email your Memorable answer to yourself by clicking on the Email My Answer button. Emails will be sent to the registered email address. You can access your username and password by clicking on My Account once you're logged in.

Back

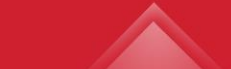

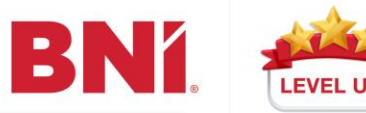

26/1/2024 (週五) 15:38 BNI Connect <br/>
<br/>
bni.notifications@bniconnectglobal.com> BNI Connect: Please Update Your Password! Keyman@gmail.com 收件者 若此郵件的顯示有任何問題,請按一下這裡以在網頁瀏覽器中檢視。 按一下這裡下載圖片。為了協助保護您的隱私, Outlook 不會自動下載郵件中的某些圖片。 □ 11128213414 て中国32144351212117+184 メフルルの神仏4891 。 3 1 つルしと私从御師御いて4 以消息右提按一下或點遷並按住這裡以下載圖片。為了協助保護您的隱私,Outlook 已防止自動從調際調路下載此圖片。 收到電郵後請於6天內點擊 這連結及重設密碼 We heard you are having trouble logging in. No worries, just click the icon below and we will get you logged back on right away. 古 鏈. Or you can copy and paste THIS LINK into your browser. THE LINK WILL EXPIRE IN 6 DAYS Thanks and if you have any questions please feel free to contact us in support. We're here to help! Happy Connecting! **BNI Connect Support Team** ■ 以滑鼠右躔按一下或點還並按住這裡以下載圖片。為了協助保護您的隐私,Outlook 已防止自動從網際網路下載 此圖片。

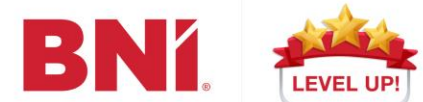

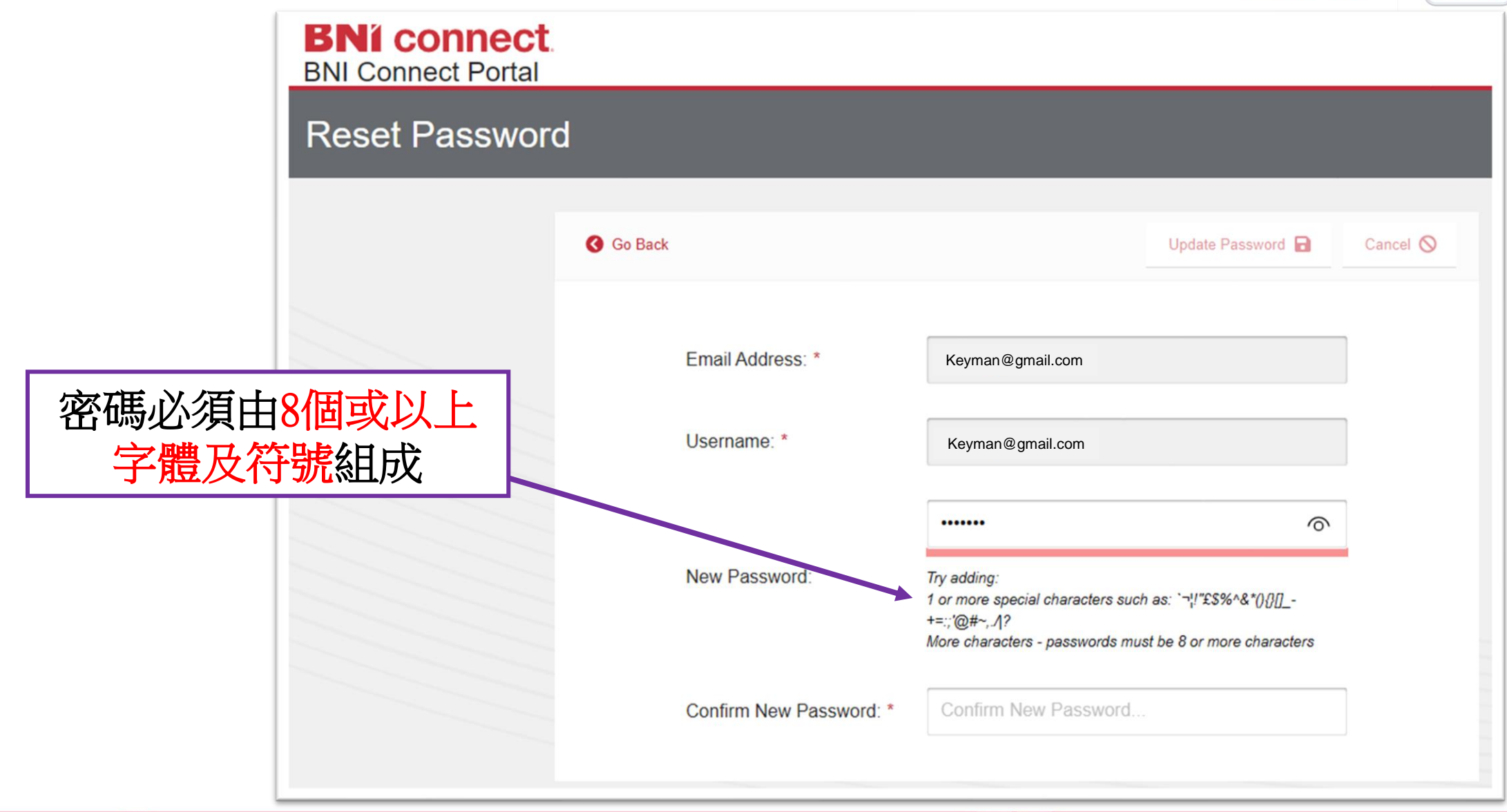

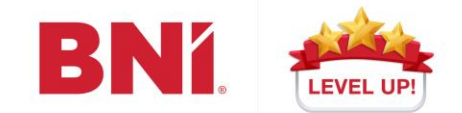

|           | BNI connect<br>BNI Connect Portal |           |                 |                  |          |   |  |  |  |  |
|-----------|-----------------------------------|-----------|-----------------|------------------|----------|---|--|--|--|--|
|           | Reset Password                    |           |                 |                  |          |   |  |  |  |  |
|           |                                   | 🔇 Go Back |                 |                  | Cancel 🚫 |   |  |  |  |  |
|           |                                   | Email Ad  | ldress: *       | Keyman@gmail.com |          | ] |  |  |  |  |
| 可以在此重設新密碼 |                                   | Usernam   | ie: *           | Keyman@gmail.com |          | ] |  |  |  |  |
|           |                                   | New Pas   | sword:          |                  |          |   |  |  |  |  |
|           |                                   | Confirm   | New Password: * | •••••            | ô        |   |  |  |  |  |
|           |                                   |           |                 |                  |          |   |  |  |  |  |

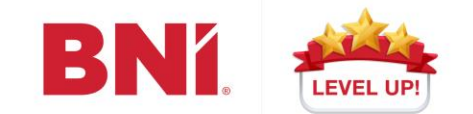

| BNí connect<br>BNI Connect Portal |                         |                      |                             |                       |              |
|-----------------------------------|-------------------------|----------------------|-----------------------------|-----------------------|--------------|
| Reset Password                    |                         |                      | Your Creden<br>successfully | tials have been saved |              |
|                                   | Go Back                 |                      | Update Password 🔒           | Cancel 🛇              |              |
|                                   | Email Address: *        | Keyman@gmail.com     |                             | 收到這訊<br>功設            | 息代表已成<br>定密碼 |
|                                   | Username: *             | Keyman@gmail.com     |                             |                       |              |
|                                   | New Password:           | Enter New Password   |                             |                       |              |
|                                   | Confirm New Password: * | Confirm New Password |                             |                       |              |
|                                   |                         |                      |                             |                       |              |

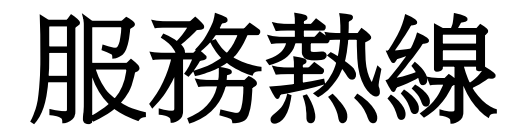

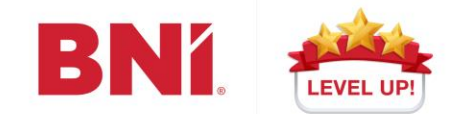

### WhatsApp只限於需跟進事項

#### 會籍事務查詢: (852) 5614-1666

### BNI培訓及活動查詢:(852)6168-7141/(852)6171-1416

# 所有BNI申請表及申領物資等,請三寶 (P/VP/ST)或 D&A 透過Google Form申請

https://docs.google.com/forms/d/e/1FAIpQLScDs7glJ-SysCiqbkZz4gJ1ZlLX4WDiz5I7tOWc2fMYBjNktg/viewform

其它查詢: (852) 3176-8449

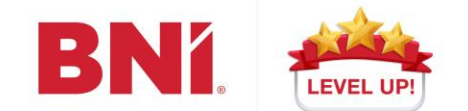

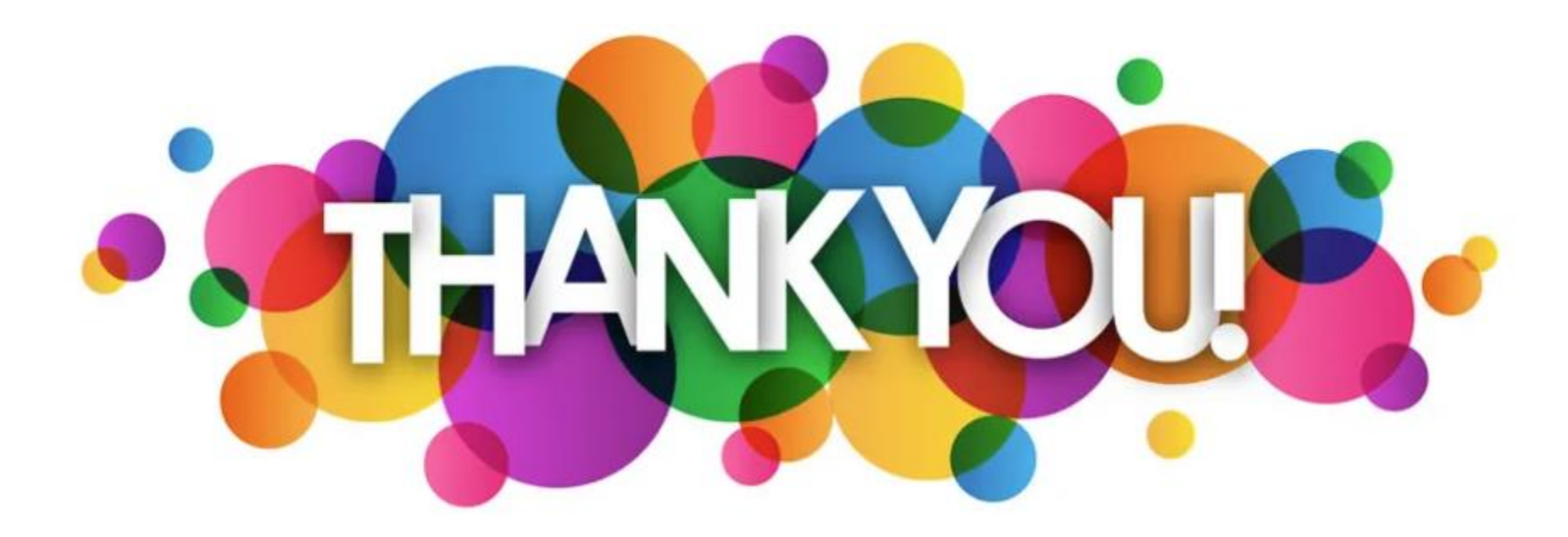